South Coast Air Quality Management District Annual Emissions Reporting (AER)

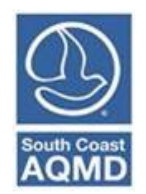

# Guidelines on Rule 317.1 Reporting:

Architectural Coatings Certified Clean Air Solvents Charbroilers and Deep Fat Fryers PERP

December 2024

# Table of Contents

| Rule 317.1 Overview                                                    | 2  |
|------------------------------------------------------------------------|----|
| Emissions Reporting for Rule 317.1 Facilities in AER                   | 2  |
| Architectural Coatings                                                 | 3  |
| Emission Factors                                                       | 3  |
| Reporting Architectural Coatings in the AER Webtool Tutorial           | 3  |
| Certified Clean Air Solvents                                           | 6  |
| Default Emission Factor                                                | 6  |
| Reporting Certified Clean Air Solvents in the AER Webtool Tutorial     | 6  |
| Charbroilers and Deep Fat Fryers                                       | 7  |
| Emission Factors                                                       | 8  |
| Reporting Charbroilers and Deep Fat Fryers in the AER Webtool Tutorial | 10 |
| PERP 1                                                                 | 16 |
| Adding New PERP Equipment                                              | 16 |
| Reporting Usage and Emissions for PERP Equipment                       | 18 |
| Emissions Summaries and Fees                                           | 20 |

## Rule 317.1 Overview

The federal Clean Air Act requires major stationary sources in the South Coast Air Basin to pay fees on emissions of nitrogen oxides (NOx) and volatile organic compounds (VOC) exceeding 80% of their baseline amount.<sup>1</sup>

In November 2024, notices of applicability were sent to facilities subject to Rule 317.1. Notices will be sent as needed based on future findings. For more information on applicability, please contact the Rule 317.1 team at <u>Rule317.1@aqmd.gov</u>.

## Emissions Reporting for Rule 317.1 Facilities in AER

Adopted in June 2024, Rule 317.1 is being implemented through the AER program. All facilities subject to Rule 317.1 are required to submit an AER and file emissions in accordance with Rule 301 (e).<sup>2</sup> Facilities subject to Rule 317.1 reporting can view this identification in the Facility Information section in the AER Webtool (see following discussion).

In addition to reporting requirements of Rule 301 (e), these facilities must also include NOx and VOC emissions from:

- architectural coatings
- Certified Clean Air Solvents
- Unpermitted charbroilers and deep fat fryers<sup>3</sup>
- Equipment registered under the state's Portable Equipment Registration Program (PERP)

Emissions from these sources are used to calculate baseline and actual emissions under Rule 317.1 only and are not subject to Rule 301 (e) emission fees. Data Year 2024 (DY24) will determine the baseline emissions and will be subject to applicable AER emissions fees (as detailed in Rule 301(e)). Subsequent data years will be compared to DY24. If emissions have not decreased by at least 20% facilities will be subject to an additional non-attainment fee as determined by Rule 317.1.

This document is to assist facilities subject to Rule 317.1 in submitting an AER. For questions related to Rule 317.1, please see the following webpage and email contact:

https://www.aqmd.gov/home/rules-compliance/compliance/rule-317-1 Rule317.1@aqmd.gov

All other AER-related guidelines, such as for facilities subject to CARB's Regulation for the Reporting of Criteria Air Pollutants and Toxic Air Contaminants (CTR), can be found at: <u>www.aqmd.gov/aer</u>

See Rule 317.1 Draft Staff Report for additional information: <u>https://www.aqmd.gov/docs/default-source/rule-book/Proposed-Rules/317.1/pr317-1\_dsr\_20240507.pdf</u>
 See AER FAQ for additional information:

https://www.aqmd.gov/docs/default-source/planning/annual-emission-reporting/frequently-asked-questions.pdf

<sup>&</sup>lt;sup>3</sup> Permitted equipment, including charbroilers and fryers, have always been subject to Rule 301 emissions reporting requirements.

AER-related assistance is also available by telephone and email: Support Hotline: (909) 396-3660 Support Email: <u>aer@aqmd.gov</u>

# Architectural Coatings

Architectural coatings are defined in Rule 1113 as any coating applied to a stationary structure or its appurtenances, or to field and lawns. Reporting of VOC emissions from architectural coatings only are required for Rule 317.1.

## **Emission Factors**

To simplify reporting, the AER Webtool provides default VOC emission factors (EFs) for various architectural coating categories. The defaults were developed using the sales-weighted average from reports that manufacturers submit to South Coast AQMD annually as required by Rule 1113. Architectural coatings are categorized as follows:

- Coating Category Rule 1113 coating categories (Ex: Roof coatings, wood coatings, or traffic coatings, etc.)
- Coating Base solvent or water based
- Coating Use Interior, Exterior, or Dual purpose

Users must first select the coating and a default VOC EF, if available, will populate for that selection. If no default is available, the user must enter the appropriate VOC EF by reviewing the specific product information. A user may elect to use their own product-specific EF rather than the default value; however, when using a non-default EF, the user must provide the product information. Sources for EFs include:

- VOC content label
- Manufacturer data
- Rule 1113 limit for the coating category

## Reporting Architectural Coatings in the AER Webtool Tutorial

Users are advised to have all the following information available before attempting to report architectural coating emissions in the AER Webtool:

- 1. List of all coatings used during the reporting period/data year, including the product category (for a list of and definition of product categories please see the Rule 1113 <u>Coating</u> <u>Category Definitions</u>), Coating Base (solvent borne or waterborne), and Coating Use (interior, exterior, or dual).
- 2. Amount used of each coating during the reporting period/data year.
- 3. VOC content of each coating (if not using default EFs).

Click "Architectural Coatings" (locate using the Navigation Menu on the left).

The Webtool will display the list of reported architectural coatings in the green table shown at the bottom of the screen, if any. Click on the orange "Add Architectural Coating" button.

#### Architectural Coatings

|                                                                                                    | -                                                                                                    |                                                                                     |                                                                                  |                                                                                                    |                                                                                                    |                                                                                                    |
|----------------------------------------------------------------------------------------------------|----------------------------------------------------------------------------------------------------|-------------------------------------------------------------------------------------|----------------------------------------------------------------------------------|----------------------------------------------------------------------------------------------------|----------------------------------------------------------------------------------------------------|----------------------------------------------------------------------------------------------------|
| Summary: Re<br>Instruction: Ma<br>co<br>thi<br>SC<br>If I<br>usi<br>En<br>to                                                                     | port the use of<br>ke selections for<br>a ting properties<br>e product and a<br>AQMD Default E<br>to VOC data is<br>er must provide<br>ter annual usag<br>the summary to | archite<br>or each<br>produc<br>F" box.<br>availabl<br>their p<br>e of the<br>able. | ctural c<br>of the t<br>turn a c<br>t descri<br>e for a<br>roduct-<br>product    | oatings using either SCAQA<br>hree coating properties (c.<br>Jefault VOC content. Altern<br>Iption (i.e. manufacturer a<br>given combination of prope<br>specific VOC content and o<br>ct. VOC emissions will be c | ID-provided defaults or know<br>ategory, base, and use). The<br>natively, the user can enter t<br>nd product name/number) b<br>erties, the VOC Content box<br>lescription.<br>alculated and displayed. Clie | vn VOC content.<br>combination of the three<br>the known VOC content of<br>yy unchecking the "Use<br>will remain blank, and the<br>ck "Save" to add the coating |
| Architectur<br>Facilities subject t<br>architectural coati<br>The coating catego<br>derived from sales<br>that was used but<br>For more guidance | al Coating R<br>o Rule 317.1 are n<br>ngs. Emissions rep<br>pries and product of<br>data submitted b<br>must provide the<br>on reporting arch                            | equired t<br>orted on<br>codes foll<br>y manufa<br>product i<br>itectural           | ing<br>to report<br>this pag<br>low the T<br>cturers f<br>nformation<br>coatings | emissions from sources that are<br>e are exempt from Rule 301 fee<br>able of Standards in Rule 1113.<br>or Rule 1113 reporting. The use<br>on.<br>, see the Rule 317.1 Reporting                                   | e exempt from Rule 301 reporting<br>s.<br>Default emission factors are prov<br>r has the option to use VOC conte<br>Guideline <u>here</u> .                                                                 | ; including emissions from the use of<br>vided for ease of reporting and are<br>ents (EFs) specific to the product                                              |
| Add Architectura                                                                                                    | I Coating                                                                                                    |                                                                                     |                                                                                  |                                                                                                    |                                                                                                    |                                                                                                    |
|                                                                                                    |                                                                                                    |                                                                                     |                                                                                  |                                                                                                    | Se                                                                                                    | earch:                                                                                                    |
| Product Code                                                                                                    | Category                                                                                                    | Base                                                                                | Use                                                                              | Annual Usage (gal)                                                                                                    | VOC Content (lbs/gal)                                                                                                    | VOC Emissions (lbs)                                                                                                    |
|                                                                                                    |                                                                                                    |                                                                                     |                                                                                  | No data available in table                                                                                                    | 2                                                                                                    |                                                                                                    |
| Showing 0 to 0 of 0 e                                                                                                    | ntries                                                                                                    |                                                                                     |                                                                                  |                                                                                                    |                                                                                                    | 📹 Previous Next 🖿                                                                                                    |

Select "Coating Category", "Coating Base", or "Coating Use" using the drop-down menus provided. Note that the first drop-down is searchable by typing in the search bar.

|                                                                                                    |                                                                                                    | 1.1.1                                                                                     |                                                                                |                                                                                                    |                                                                                                    |                                                                                                    |
|----------------------------------------------------------------------------------------------------|----------------------------------------------------------------------------------------------------|-------------------------------------------------------------------------------------------|--------------------------------------------------------------------------------|----------------------------------------------------------------------------------------------------|----------------------------------------------------------------------------------------------------|----------------------------------------------------------------------------------------------------|
| Summary: R                                                                                                    | Report the use of                                                                                                    | archite                                                                                   | ctural coa                                                                     | atings using either SCA                                                                                                    | MD-provided defaults                                                                                                    | or known VOC content.                                                                                                    |
| Instruction: A<br>c<br>t<br>S<br>II<br>u<br>E<br>t                                                                                                    | Make selections f<br>coating propertie<br>he product and a<br>CAQMD Default t<br>f no VOC data is<br>iser must provide<br>inter annual usag<br>o the summary t | or each<br>s will re<br>a produc<br>F" box.<br>available<br>their p<br>ge of the<br>able. | of the the<br>eturn a de<br>t descrip<br>e for a gi<br>product-sp<br>e product | ree coating properties (<br>efault VOC content. Alter<br>tion (i.e. manufacturer<br>iven combination of pro-<br>pecific VOC content and<br>VOC emissions will be | category, base, and us<br>rnatively, the user can<br>and product name/nui<br>perties, the VOC Conte<br>description.<br>calculated and display | e). The combination of the three<br>enter the known VOC content of<br>mber) by unchecking the "Use<br>ent box will remain blank, and the<br>red. Click "Save" to add the coating |
| Architectu<br>Facilities subject<br>architectural coa                                                                                                    | ral Coating R<br>to Rule 317.1 are r                                                                                                    | eport                                                                                     | ing<br>to report er<br>this page a                                             | missions from sources that :<br>are exempt from Rule 301 f                                                                                                    | are exempt from Rule 301 r<br>ees.                                                                                                    | reporting including emissions from the use o                                                                                                    |
| The coating cate<br>derived from sale<br>that was used bu                                                                                                    | gories and product<br>es data submitted b<br>it must provide the                                                                                               | codes foll<br>y manufa<br>product i                                                       | low the Tab<br>cturers for<br>nformation                                       | י<br>ble of Standards in Rule 111<br>r Rule 1113 reporting. The u<br>ה.                                                                                          | <ol> <li>Default emission factors<br/>ser has the option to use V</li> </ol>                                                                  | s are provided for ease of reporting and are<br>OC contents (EFs) specific to the product                                                                                        |
| For more guidant                                                                                                    |                                                                                                    |                                                                                           |                                                                                |                                                                                                    |                                                                                                    |                                                                                                    |
| For more guidant                                                                                                    | ce on reporting arcr                                                                                                    | itectural                                                                                 | coatings, s                                                                    | see the Rule 317.1 Reportin                                                                                                    | g Guideline <u>here</u> .                                                                                                    |                                                                                                    |
| roi more guidand                                                                                                    | ce on reporting arcr                                                                                                    | itectural                                                                                 | coatings, s                                                                    | see the Rule 317.1 Reportin                                                                                                    | g Guideline <u>here</u> .                                                                                                    | _                                                                                                    |
| Coating Catego<br>(Product Code)                                                                                                    | se on reporting arcr                                                                                                    | nitectural                                                                                | coatings, s                                                                    | see the Rule 317.1 Reportin                                                                                                    | g Guideline <u>here</u> .                                                                                                    | 7                                                                                                    |
| Coating Catego<br>(Product Code)<br>Coating Base                                                                                                    | ry Select Coa                                                                                                    | itectural<br>iting Cat                                                                    | coatings, s<br>tegory (Pr<br>e                                                 | see the Rule 317.1 Reportin<br>roduct Code)                                                                                                    | g Guideline <u>here</u> .                                                                                                    | 7                                                                                                    |
| Coating Catego<br>(Product Code)<br>Coating Base<br>Coating Use                                                                                                    | ry Select Coa<br>Select Coa<br>Select Coa                                                                                                    | iting Cat<br>ting Bas                                                                     | coatings, s<br>tegory (Pr<br>e                                                 | see the Rule 317.1 Reportin<br>roduct Code)                                                                                                    | g Guideline <u>here</u> .                                                                                                    | 7                                                                                                    |
| Coating Catego<br>(Product Code)<br>Coating Base<br>Coating Use<br>Annual Usage                                                                                                    | Select Coa<br>Select Coa<br>Select Coa                                                                                                    | iting Cat<br>ting Base<br>ting Use                                                        | coatings, s<br>tegory (Pr<br>e                                                 | roduct Code) * Gallons                                                                                                    | g Guideline <u>here</u> .                                                                                                    |                                                                                                    |
| Coating Catego<br>(Product Code)<br>Coating Base<br>Coating Use<br>Annual Usage<br>Use SCAQMD<br>Default EF                                                                                                    | Select Coa<br>Select Coa<br>Select Coa<br>If not u<br>below                                                                                                    | ating Cat<br>ting Base<br>ting Use<br>sing an S                                           | e<br>SCAQMD o                                                                  | roduct Code)<br>* Gallons<br>default, product informal                                                                                                    | g Guideline <u>here</u> .                                                                                                    |                                                                                                    |
| Coating Catego<br>(Product Code)<br>Coating Base<br>Coating Use<br>Annual Usage<br>Use SCAQMD<br>Default EF<br>Product Inform<br>(Manufacturer a)<br>product name)                                                                        | ry Select Coa<br>Select Coa<br>Select Coa<br>Select Coa<br>I If not u<br>below                                                                                 | itectural<br>ating Cat<br>ting Bas<br>ting Use<br>sing an S                               | e<br>SCAQMD o                                                                  | roduct Code)<br>* Gallons<br>default, product informal                                                                                                    | g Guideline <u>here</u> .                                                                                                    |                                                                                                    |
| Coating Catego<br>(Product Code)<br>Coating Base<br>Coating Base<br>Coating Use<br>Annual Usage<br>Use SCAQMD<br>Default EF<br>Product Inform<br>(Manufacturer a<br>product name)<br>VOC Content (E                                       | Select Coa<br>Select Coa<br>Select Coa<br>Select Coa<br>If not u<br>below<br>ation<br>and                                                                      | iting Cat<br>ting Bas<br>ting Use<br>sing an S                                            | e<br>e<br>SCAQMD o                                                             | roduct Code)<br>* Gallons<br>default, product informal<br>* lbs/gal                                                                                              | g Guideline <u>here</u> .                                                                                                    |                                                                                                    |
| Coating Catego<br>(Product Code)<br>Coating Base<br>Coating Base<br>Coating Use<br>Annual Usage<br>Use SCAQMD<br>Default EF<br>Product Inform<br>(Manufacturer ;<br>Product name)<br>VOC Content (E<br>VOC Emissions                      | Select Coa<br>Select Coa<br>Select Coa<br>Select Coa<br>If not u:<br>below<br>ation<br>and                                                                     | iting Cat<br>ting Bas<br>ting Use<br>sing an S                                            | e<br>e<br>SCAQMD o                                                             | roduct Code)  * Gallons default, product informat  * Ibs/gal Ibs                                                                                                 | g Guideline <u>here</u> .                                                                                                    |                                                                                                    |
| Coating Catego<br>(Product Code)<br>Coating Base<br>Coating Base<br>Coating Use<br>Annual Usage<br>Use SCAQMD<br>Default EF<br>Product Inform<br>(Manufacturer a<br>Product name)<br>VOC Content (E<br>VOC Emissions<br>Save or Cance     | ry Select Coa<br>Select Coa<br>Select Coa<br>Select Coa<br>I If not u:<br>below<br>ation<br>and                                                                | itectural<br>iting Cat<br>ting Bas<br>ting Use                                            | ee<br>sSCAQMD (                                                                | roduct Code)  roduct Code)  Gallons  default, product informat  * Ibs/gal  Ibs                                                                                   | g Guideline <u>here</u> .                                                                                                    |                                                                                                    |
| Coating Catego<br>(Product Code)<br>Coating Base<br>Coating Use<br>Annual Usage<br>Use SCAQMD<br>Default EF<br>Product Inform<br>(Manufacturer a<br>product name)<br>VOC Content (E<br>VOC Emissions<br>Savo or Canc<br>.ist of Architect | ry Select Coa<br>Select Coa<br>Select Coa<br>Select Coa<br>If not u<br>below<br>ation<br>and<br>F)                                                             | iting Cat<br>ting Bas<br>ting Use                                                         | coatings, t                                                                    | roduct Code) * Gallons default, product informat fills/gal lbs                                                                                                   | g Guideline <u>here</u> .                                                                                                    |                                                                                                    |
| Coating Catego<br>(Product Code)<br>Coating Base<br>Coating Use<br>Annual Usage<br>Use SCAQMD<br>Default EF<br>Product Inform<br>(Manufacturer :<br>product name)<br>VOC Content (E<br>VOC Emissions<br>Save or Canc<br>ist of Architect  | FY Select Coa<br>Select Coa<br>Select Coa<br>I If not u<br>below<br>SF)                                                                                        | iting Cat<br>ting Bas-<br>ting Use                                                        | coatings, s<br>tegory (Pr<br>e<br>SCAQMD o                                     | roduct Code)  roduct Code)  * Gallons  default, product informat  Ibs/gal  Ibs                                                                                   | g Guideline <u>here</u> .                                                                                                    | Search:                                                                                                    |

After making the selection, the user will have three options:

A default EF is available: The default EF will be automatically displayed in the VOC Content (EF) field. The "Use SCAQMD Default EF" check box will be automatically checked. The user can continue and enter the usage.

**No default EF is available:** The VOC Content (EF) field will remain empty. The "Use SCAQMD Default EF" check box will be unchecked. The user must provide the VOC content and product information. If the VOC content is unknown the user can use the Rule 1113 VOC limit for that category. The user can continue and enter the usage.

A default EF is available, but the reporter wants to use their own EF: The default EF will be automatically displayed in the VOC Content (EF) field and the "Use SCAQMD Default EF" check box will be automatically checked. Uncheck the "Use SCAQMD Default EF" checkbox and enter the VOC content and product information. If the VOC content is unknown the user can use the Rule 1113 VOC limit for that category. The user can continue and enter the usage.

Enter the amount of the coating (in gallons) used in the reporting period/data year.

Once all required fields have been populated, the AER Webtool will automatically calculate the VOC emissions for this coating. Click the orange "Save" button and repeat the above process for any remaining coatings used in the reporting period/data year.

Architectural Coatings

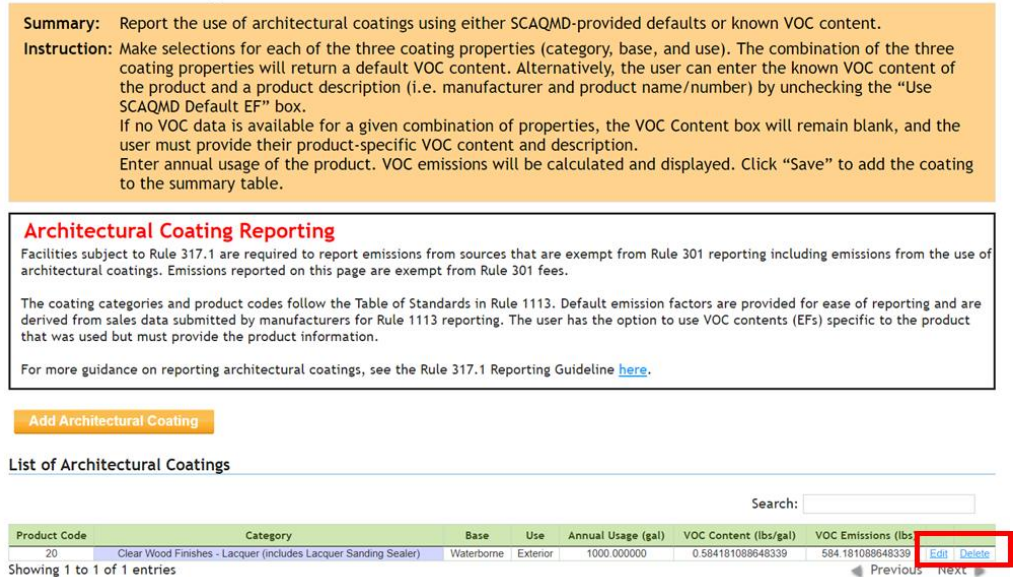

Once saved, all architectural coating records will be displayed in the summary table along with the emissions data.

Users can edit or delete any previously entered information on architectural coatings by simply clicking on the blue "edit" or "delete" links in the green table at the bottom of the Architectural Coatings page.

## Certified Clean Air Solvents

South Coast AQMD maintains a list of Certified Clean Air Solvents which meet <u>all</u> the following criteria:

- 1. VOC concentration is no more than 25 grams of VOC per liter of material, as applied;
- 2. Composite vapor pressure is no more than 5 mm Hg of VOC at 20°C (68°F);
- 3. Reactivity is not higher than toluene; and,
- 4. Contains no compounds classified as Hazardous Air Pollutants (HAPs) by the federal Clean Air Act, Ozone-Depleting Compounds (ODCs), or Global Warming Compounds (GWCs).

For a listing of all Clean Air Solvents currently certified by the South Coast AQMD, please visit the <u>Certified Clean Air Solvents</u> page on the AQMD website.

Products with expired certification dates or not certified by the South Coast AQMD are not eligible to be reported in this section. The use of those products must be reported as a standard solvent (see 'Other Use of Organics', found in the 'Report Process/Emissions' section in the left navigation menu), including any toxic compounds contained in the solvent. Emissions from the use of non-certified products are subject to fees. For guidance on reporting other organic containing materials, refer to the appropriate guidance document on the AER Webpage.

## Default Emission Factor

Since all Certified Clean Air Solvents are certified for a VOC content (emission factor) of 25 g/L (0.2086 lb/gal), any product being reported in this section must use this as the default emission factor. Certified Clean Air Solvents are not tested for lower VOC content and so are ineligible for reporting with a lower VOC content. Users will not have the option to use any other emission factor to report Certified Clean Air Solvents.

Since all Certified Clean Air Solvents have the same emission factor, the user must report the aggregate use of all Certified Clean Air Solvents as one throughput.

## Reporting Certified Clean Air Solvents in the AER Webtool Tutorial

The following information should be prepared and available before attempting to report Clean Air Solvent emissions in the AER Webtool:

- 1. List of all Certified Clean Air Solvents used during the reporting period/data year (confirm that the solvents are still certified by the AQMD before reporting).
- 2. Amount used of each coating during the reporting period/data year.

Click "Certified Clean Air Solvents" (item No. 8 in Navigation Menu on the left). Sum the total amount of gallons used across all Certified Clean Air Solvents and enter this total in the Annual Usage input box. Once you have entered the total amount used, click enter and the AER Webtool will automatically calculate the total VOC emissions resulting from the facility's Clean Air Solvents usage. Lastly, click the orange "Save" button.

**Certified Clean Air Solvents** 

| Summary: Re<br>Instruction: En<br>da                                                                                                    | port the total annual use of<br>ter the total usage in gallor<br>ta.                                                                                                    | Certified Clean Air Solvents.<br>Is of all Certified Clean Air Solvents used in the data year. Click "Save" to record the                                                                                                    |
|----------------------------------------------------------------------------------------------------|----------------------------------------------------------------------------------------------------|----------------------------------------------------------------------------------------------------|
| Certified Cla<br>Facilities subject t<br>Certified Clean Air<br>Rule 301 and subje<br>Certified Clean Air<br>here.<br>Report your total u<br>the total VOC emis<br>For more guidance | ean Air Solvents Repo<br>o Rule 317.1 are required to rep<br>Solvents. Emissions reported on<br>ct to fees. To report non-certifie<br>Solvents are products certified 1<br>isage of all Clean Air Solvents du<br>sions.<br>on reporting Certified Clean Air | Orting<br>ort emissions from sources that are exempt from Rule 301 reporting including emissions from the use of<br>this page are exempt from Rule 301 fees. Reporting the use of non-certified solvents is required by<br>ad solvent usage, add a new emission source and report as normal.<br>to meet the VOC limit of 0.2086 lbs/gal (25 g/L). For a list of Certified Clean Air Solvent Products click<br>Iring the data year as one number. A VOC content of 0.2086 lbs/gal (25 g/L) will be used to calculate<br>Solvents, see the Rule 317.1 Reporting Guideline <u>here</u> . |
| Annual Usage                                                                                                    |                                                                                                    | * gal                                                                                                    |
| VOC Content                                                                                                    | 0.2086                                                                                                    | lbs/gal                                                                                                    |
| VOC Emissions                                                                                                    |                                                                                                    | lhs                                                                                                    |

Save

Users can also edit previously entered data on Certified Clean Air Solvents by simply clicking on the blue "edit" box at the bottom of the Certified Clean Air Solvents page.

#### **Certified Clean Air Solvents**

0.2086

| Summary:       Report the total annual use of Certified Clean Air Solvents.         Instruction:       Enter the total usage in gallons of all Certified Clean Air Solvents used in the data year. Click "Save" to record the data.                                                                                                    |
|----------------------------------------------------------------------------------------------------|
| Certified Clean Air Solvents Reporting                                                                                                    |
| Facilities subject to Rule 317.1 are required to report emissions from sources that are exempt from Rule 301 reporting including emissions from the use of Certified Clean Air Solvents. Emissions reported on this page are exempt from Rule 301 fees. Reporting the use of non-certified solvents is required by Rule 301 and subject to fees. To report non-certified solvent usage, add a new emission source and report as normal. |
| Certified Clean Air Solvents are products certified to meet the VOC limit of 0.2086 lbs/gal (25 g/L). For a list of Certified Clean Air Solvent Products click here.                                                                                                    |
| Report your total usage of all Clean Air Solvents during the data year as one number. A VOC content of 0.2086 lbs/gal (25 g/L) will be used to calculate the total VOC emissions.                                                                                                    |
| For more guidance on reporting Certified Clean Air Solvents, see the Rule 317.1 Reporting Guideline here.                                                                                                    |
|                                                                                                    |
| Appual Licago 100 000000 * cal                                                                                                    |

VOC Content

VOC Emissions 20.86

## Charbroilers and Deep Fat Fryers

The operation of charbroilers and fryers generate the following emissions:

lbs/gal

lbs

- 1. Combustion emissions: criteria pollutant emissions and associated TACs generated from fuel combustion.
- 2. VOC and PM emissions from cooking food:
  - VOC emissions generated from the breakdown of oil and organics contained in the foods cooked at high temperature and oil evaporation when frying.
  - PM emissions generated from rapid evaporation of water which carries oil droplets.

While these activities generate many types of emissions, for the purposes of complying with Rule 317.1, it is *only necessary to report the NOx and VOC emissions*.

**IMPORTANT:** Only NOx and VOC emissions from these devices are exempt from fees. If the user reports other emissions, the Webtool will show these other emissions as being subject to fees.

### **Emission Factors**

### **Combustion Emissions:**

Reporters can use default combustion emission factors or source test data, if available. The default EFs for NOx and VOC will auto-populate on the AER Webtool.

### **Cooking Emissions:**

Emissions that are generated from cooking can vary depending on the food that is being cooked and the cooking method.

Below are default emission factors that can be used for reporting. Control Efficiency may only be applied if the cooking equipment has dedicated control equipment.

VOC Emission Factors for Frying Operations

| Frying<br>Products       | Uncontrolled VOC EF<br>(lbs/ton) |
|--------------------------|----------------------------------|
| Snack chips <sup>4</sup> | 2.3                              |
| Donuts <sup>5</sup>      | 5.0                              |
| Nuts <sup>6</sup>        | 0.08                             |
| Meats <sup>7</sup>       | 2.14                             |
| Others <sup>8</sup>      | 2.1                              |

VOC Emission Factors for Charbroiling Operations

| Equipment type                           | Uncontrolled VOC EF<br>(lbs/ton) <sup>9</sup> |  |  |
|------------------------------------------|-----------------------------------------------|--|--|
| Under-fired or chain-<br>driven broilers | 3.7                                           |  |  |
| Griddle                                  | 0.3                                           |  |  |

### VOC control efficiency

| Control Equipment        | VOC Control<br>Efficiency (%) |
|--------------------------|-------------------------------|
| Catalytic oxidizers      | $83\%^{10}$                   |
| Afterburners/ thermal    | 000/10                        |
| incinerators             | 90%                           |
| Regenerative thermal     | 000/11                        |
| oxidizers                | 90%                           |
| Activated carbon filters | $70\%^{12}$                   |

<sup>&</sup>lt;sup>4</sup> Average of source test PR07328, PR10198, PR11602, 06-260, 06-261

<sup>&</sup>lt;sup>5</sup> Source test PR11347

<sup>&</sup>lt;sup>6</sup> Average of source test PR12663 and PR14083
<sup>7</sup> Average of source test R21108, PR17047 and PR14311A
<sup>8</sup> Average of all source tests referenced above
<sup>9</sup> Average of emission factors from Rule 1138 staff report (October 1997)

<sup>&</sup>lt;sup>10</sup> Rule 1138 staff report (October 1997)
<sup>11</sup> Average of source test PR14121, PR11374, PR17047, PR11602 and R21108
<sup>12</sup> Source test PR 14311A for activated carbon filters venting a fryer

## Reporting Charbroilers and Deep Fat Fryers in the AER Webtool Tutorial

The following information should be prepared and available before reporting charbroilers and/or fryer emissions:

- 1. Annual throughputs of fuel and food products processed in charbroilers and/or fryers.
- 2. Collect any source test data if available.
- 3. Emission factors using the instructions above.

Reporting of these emissions is the same as reporting a regular device. Click on the "Add New Emission Source" link on the Emission Sources (ES) page (item No. 5 in Navigation Menu on the left).

Name the Emission Source in the "ES Name" box and select Normal Operation in the "Operating ES Status" drop-down menu. Click on "Categorize Emission Sources" link, the tool will take user to next screen.

| issions sources using information found on permits, manufacturers specifications, or identifying<br>lect the Operating ES Status that best reflect the device's operation for this reporting period. All areas<br>sterisk (') must be addressed. Note: Some devices have been pre-populated, verify that the<br>is correct |
|----------------------------------------------------------------------------------------------------|
|                                                                                                    |
|                                                                                                    |
| Only CARB GHG MRR and Over 250 tons/yr (PTE) facilities must report PERP  Emissions are not included when calculating emission fees                                                                                                    |
|                                                                                                    |
|                                                                                                    |
|                                                                                                    |
| will be assigned upon saving                                                                                                    |
| charbroiler *                                                                                                    |
| Normal Operation                                                                                                    |
|                                                                                                    |
| Categorize Emission Source                                                                                                    |
| v v                                                                                                    |
|                                                                                                    |

Emissions from charbroilers (or fryers) are reported as two separate processes: "No. 1-External Combustion Equipment" and "No. 7-Other Processes".

Click on No. 1 and select "Charbroiler" or "Fryer", then click on No. 7 and select "Other process equipment". Click on the "Save" button to save the selected processes.

| Permitted              | A/N                  | Permit No                | Permit Device ID              | Permit Equipment Description                  | AER Device ID                       | ES Name     |
|------------------------|----------------------|--------------------------|-------------------------------|-----------------------------------------------|-------------------------------------|-------------|
|                        |                      |                          |                               |                                               | ESnull                              | charbroiler |
| 1. Externa<br>followin | l Combus<br>g Equipm | tion Equipment (<br>ent: | e.g., boiler, dryer, oven, fu | rnace, heater, afterburner, flare, kiln or in | cinerator) <u>click here</u> to sel | ect one the |
| U Boi                  | er <10 N             | 1MBTU/HR                 |                               | Heater 10-100 MMBTU/HR                        |                                     |             |
| 🗌 Boi                  | er 10-10             | 0 MMBTU/HR               |                               | Heater >100 MMBTU/HR                          |                                     |             |
| 🗌 Boi                  | er >100              | MMBTU/HR                 |                               | Space/Water heater - not re                   | lated to a process <10 M            | MBTU/HR     |
| Ove                    | en <10 M             | IMBTU/HR                 |                               | Afterburner <10 MMBTU/HR                      |                                     |             |
|                        | en 10-10             | 0 MMBTU/HR               |                               | Afterburner 10-100 MMBTU/                     | /HR                                 |             |
|                        | en >100              | MMBTU/HR                 |                               | Afterburner >100 MMBTU/H                      | R                                   |             |
| 🗌 Dry                  | er <10 N             | 1MBTU/HR                 |                               | Kilns                                         |                                     |             |
| Dry                    | er 10-10             | 0 MMBTU/HR               |                               | Incinerator                                   |                                     |             |
| 🗌 Dry                  | er >100              | MMBTU/HR                 |                               | Crematorium                                   |                                     |             |
| 🗌 Fur                  | nace <10             | ) MMBTU/HR               |                               | Flare                                         |                                     |             |
| 🗌 Fur                  | nace 10-             | 100 MMBTU/HR             |                               | Charbroiler                                   |                                     |             |
| 🗌 Fur                  | nace >10             | 00 MMBTU/HR              |                               | Deep Fat Fryers                               |                                     |             |
|                        | tor <10              | мматн/ша                 |                               |                                               |                                     |             |

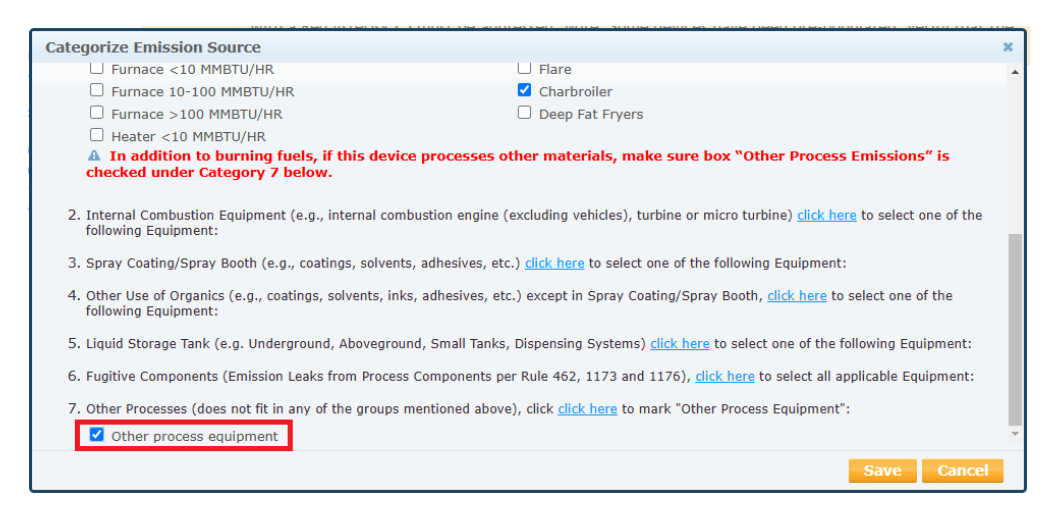

**IMPORTANT:** Check the "Rule 317.1 Equipment" box. This is what exempts the NOx and VOC emissions in this device from emissions fees. Failure to check this box may result in Rule 301 fees due for these emissions.

| Permitted                                                            |                                                          |           |    |   |
|----------------------------------------------------------------------|----------------------------------------------------------|-----------|----|---|
| A/N                                                                  |                                                          |           |    |   |
| PERP Equipment(CARB's<br>Portable Equipment<br>Registration Program) | • 1                                                      |           |    |   |
| Permit No                                                            |                                                          |           |    |   |
| Permit Device ID                                                     |                                                          |           |    |   |
| Permit Equipment<br>Description                                      |                                                          |           |    |   |
| AER Device ID                                                        | will be assigned upon saving                             |           |    |   |
| ES Name                                                              | Charbroiler                                              | *         |    |   |
| Operating ES Status                                                  | Normal Operation                                         | ~         | *  |   |
| Comment                                                              |                                                          |           | 1. |   |
| Emission Source Category                                             | External Combustion, Other F<br>Categorize Emission Sour | Processes | _  |   |
| Rule 317.1 Equipment                                                 |                                                          |           |    |   |
| Design Capacity                                                      | 0                                                        |           | -  | ~ |

Click on "Save and proceed to Process Reporting".

A pop-up window that shows Process IDs P1and P2 will be displayed. Click on the "Open" link for Process P1 for External Combustion Source Group. The process page for P1 will open. Click on the "Open" link under Step 1. Fill out the requested information from the pop-up window. Click "Save".

|                                                                               |                                                                          |                                                       | ence                          |                                                  |                                              |                                         |                                          |                              |                          |                                     |                                                |                                               |              |
|-------------------------------------------------------------------------------|--------------------------------------------------------------------------|-------------------------------------------------------|-------------------------------|--------------------------------------------------|----------------------------------------------|-----------------------------------------|------------------------------------------|------------------------------|--------------------------|-------------------------------------|------------------------------------------------|-----------------------------------------------|--------------|
| External Cor                                                                  | mbustion                                                                 |                                                       |                               |                                                  |                                              |                                         |                                          |                              |                          |                                     |                                                |                                               |              |
| Please provide<br>emission factor<br><b>Combustion Fu</b><br>clicking on Help | specific infor<br>and control<br><b>Iels link in th</b><br>p icon in the | rmation f<br>efficienc<br><b>ne menu</b><br>tool bar. | or ever<br>y (if ar<br>on the | ry proce<br>ny). <b>Con</b><br>l <b>eft-si</b> d | ess associate<br>nbustion fu<br>de) before e | ed with you<br>els must b<br>entering d | ır external<br>e selectec<br>ata on this | combu<br>l on the<br>s page. | ustion<br>e com<br>Detai | Emissi<br><b>bustio</b><br>l instru | on Sources i<br>on fuels page<br>uctions are a | ncluding u<br>e <b>(see 3.</b><br>available b | isage,<br>yy |
| Step 1: Process                                                               |                                                                          |                                                       |                               |                                                  |                                              |                                         |                                          |                              |                          |                                     | Optional: M                                    |                                               |              |
| AER D                                                                         | evice ID                                                                 | Per                                                   | mit Devi                      | ce ID                                            | A/N                                          | Process II                              | D Ru                                     | e #                          | Ec                       | uipment                             | t PERF                                         | P Fuel                                        | SCC          |
| Open ES3                                                                      |                                                                          |                                                       |                               |                                                  |                                              | P1                                      |                                          |                              | Ch                       | arbroile                            | r No                                           |                                               |              |
|                                                                               |                                                                          |                                                       |                               |                                                  |                                              |                                         |                                          |                              |                          |                                     | Click here to                                  | <u>delete</u> this <sub>l</sub>               | process.     |
| Step 2: Through                                                               | Edit Emiss                                                               | ion Proc                                              | ess - E<br>t Device           | xterna<br>ID A/                                  | I Combustic                                  | D Rule #                                | Equipment<br>Charbroiler                 | PERP<br>No                   | Fuel                     | ×<br>scc                            | hput                                           |                                               |              |
| itep 3: Criteria                                                              | AER Device                                                               | ID<br>ITED                                            | ES3                           | AER Dev<br>Permit D                              | rice Name<br>Device ID                       | Charbroil                               | er                                       |                              |                          | -                                   | ault Emission F                                | Factors if av                                 | ailable.     |
|                                                                               | Process ID                                                               |                                                       | P1                            | Process                                          | Name                                         |                                         |                                          |                              |                          |                                     | E                                              | missions                                      |              |
| Open                                                                          | Process Com                                                              | ment                                                  |                               |                                                  |                                              |                                         |                                          |                              |                          |                                     |                                                |                                               |              |
| <u>Open</u>                                                                   | SCC                                                                      |                                                       |                               |                                                  |                                              |                                         |                                          |                              |                          |                                     |                                                |                                               |              |
| Open                                                                          | Fuel                                                                     | Natural                                               | Gas 🛩                         | *                                                |                                              |                                         |                                          |                              |                          |                                     |                                                |                                               |              |
| Open                                                                          | Rule #                                                                   | 317.1                                                 |                               | • * Ad                                           | d Rule                                       |                                         |                                          |                              |                          |                                     |                                                |                                               |              |
| Step 4: Toxic (T                                                              | Equipment                                                                | Charbro                                               | iler                          |                                                  |                                              |                                         |                                          |                              | $\sim$                   |                                     | ault Emission I                                | Factors if av                                 | ailable.     |
|                                                                               |                                                                          |                                                       |                               |                                                  |                                              |                                         | Sav                                      | e                            | Cance                    |                                     |                                                | Emissions                                     | 1            |
| Add New                                                                       |                                                                          |                                                       |                               |                                                  |                                              |                                         |                                          |                              |                          |                                     |                                                |                                               |              |

The window for Step 1 will be closed after saving. Click on the "Open" link on Step 2. Enter the Fuel Usage (and appropriate unit), Throughput Type, Throughput Origin and Fuel Usage Comment in the pop-up window. Then click on the "Save" button.

| External Con                                                            | nbustion                                                                                                    |                                                                   |                                       |                                                  |                                       |                                          |                                |                                                    |                                            |                                 |
|-------------------------------------------------------------------------|----------------------------------------------------------------------------------------------------|-------------------------------------------------------------------|---------------------------------------|--------------------------------------------------|---------------------------------------|------------------------------------------|--------------------------------|----------------------------------------------------|--------------------------------------------|---------------------------------|
| Please provides<br>emission factor<br>Combustion Fu<br>clicking on Help | specific informate<br>and control efficience<br>and control efficience<br>and control of the second<br>and the second of the second<br>and the second of the second<br>and the second of the second<br>and the second of the second<br>and the second of the second<br>and the second of the second<br>and the second of the second of the second<br>and the second of the second of the second of the second<br>and the second of the second of the second of the second<br>and the second of the second of the second | tion for every pr<br>ciency (if any).<br>nenu on the left<br>bar. | ocess asso<br>Combustic<br>-side) bet | ociated with y<br>on fuels must<br>fore entering | our extern<br>be select<br>data on ti | al combust<br>ed on the o<br>his page. D | ion Emi<br>combus<br>etail ins | ssion Sourc<br><b>tion fuels p</b><br>structions a | es includir<br>page (see 3<br>ire availabl | ig usage,<br><b>3.</b><br>le by |
| Step 1: Process                                                         |                                                                                                    |                                                                   |                                       |                                                  |                                       |                                          |                                | Optiona                                            |                                            |                                 |
| AER Dev                                                                 | vice ID F                                                                                                    | Permit Device ID                                                  | A/N                                   | Process ID                                       | Rule #                                | Equipm                                   | ent                            | PERP                                               | Fuel                                       | SCC                             |
| Open ES5                                                                |                                                                                                    |                                                                   |                                       | P1                                               | 401                                   | Charbro                                  | iler                           | No Nat                                             | ural Gas                                   |                                 |
|                                                                         |                                                                                                    |                                                                   |                                       |                                                  |                                       |                                          |                                | Click here                                         | e to <u>delete</u> t                       | his process.                    |
|                                                                         |                                                                                                    |                                                                   | Extern                                | al Combuctio                                     |                                       |                                          |                                |                                                    |                                            |                                 |
| Step 2: Through                                                         | East Inrough                                                                                                    | out information                                                   | I - Extern                            | ai combustic                                     | 211                                   |                                          |                                |                                                    | ^                                          |                                 |
|                                                                         | AER Device ID                                                                                                    | Permit Device                                                     | ID A/N                                | Process ID                                       | Rule #                                | Equipment                                | PERP                           | Fuel                                               | SCC                                        |                                 |
|                                                                         | E55 Ån                                                                                                    | nual Throughput                                                   |                                       | PI                                               | 401<br>Crit                           | eria/Toxic Th                            | roughpu                        | t Natural Gas                                      |                                            |                                 |
| <u>Open</u>                                                             | 20                                                                                                    | 0.00000000 mmscf                                                  |                                       |                                                  |                                       | 200.00000000                             | mmscf                          |                                                    |                                            |                                 |
| Step 3: Criteria                                                        | Fuel Usage (Anni                                                                                                    | ual Throughput)                                                   | 50.00000                              | 000                                              | * mms                                 | scf ~                                    | *                              |                                                    | <u>'s</u> j                                | if available.                   |
|                                                                         | Throughput Type                                                                                                    |                                                                   | Input ~ *                             | *                                                |                                       |                                          |                                |                                                    |                                            |                                 |
| Pollutai                                                                | Throughput Origi                                                                                                    | -                                                                 | Product o                             | r raw material                                   | records e                             | a receints/i                             | invoices                       | /bills v *                                         | ons                                        | ŝ                               |
| Open VOC                                                                | Throughput Origi                                                                                                    | n                                                                 | Inouaceo                              | a raw macenai                                    | records e.                            | g. receipts/i                            | invoices/                      | , bills -                                          | 1                                          | .4000000e+3                     |
| Open NOx                                                                | Fuel Usage Comr                                                                                                    | nent                                                              |                                       |                                                  |                                       |                                          |                                |                                                    | 2                                          | 6000000e+4                      |
| Add New                                                                 |                                                                                                    |                                                                   |                                       |                                                  |                                       |                                          |                                |                                                    |                                            |                                 |
|                                                                         |                                                                                                    |                                                                   |                                       |                                                  |                                       |                                          | Sa                             | ve Can                                             | cel                                        |                                 |
| Step 4: Toxic (TA                                                       | Crobe, Limbio                                                                                                    | (100)                                                             |                                       |                                                  |                                       |                                          | 030                            | Jeraute Limiss                                     | non raccors i                              | if available.                   |
|                                                                         |                                                                                                    |                                                                   |                                       |                                                  |                                       |                                          |                                |                                                    |                                            |                                 |
|                                                                         | TAC/ODC Group                                                                                                    | CA                                                                | S #                                   | EF Unit                                          |                                       | EF Data S                                | Source                         |                                                    | Emiss                                      | ions                            |
|                                                                         |                                                                                                    |                                                                   |                                       |                                                  |                                       |                                          |                                |                                                    |                                            |                                 |
|                                                                         |                                                                                                    |                                                                   |                                       |                                                  |                                       |                                          |                                |                                                    |                                            |                                 |

Default emission factors for VOC and NOx are automatically entered into step 3. VOC and NOx emissions from combustion are automatically calculated.

| Exte                                                                               | rnal Combust                                                                                                    | tion             |              |            |            |         |                |                  |                        |          |  |  |
|------------------------------------------------------------------------------------|----------------------------------------------------------------------------------------------------|------------------|--------------|------------|------------|---------|----------------|------------------|------------------------|----------|--|--|
| Pleas<br>emis<br>Com<br>click                                                      | Please provide specific information for every process associated with your external combustion Emission Sources including usage,<br>emission factor and control efficiency (if any). <b>Combustion fuels must be selected on the combustion fuels page (see 3.</b><br><b>Combustion Fuels link in the menu on the left-side) before entering data on this page</b> . Detail instructions are available by<br>clicking on Help icon in the tool bar. |                  |              |            |            |         |                |                  |                        |          |  |  |
| Step 1: Process Optional: Mark as Completed                                        |                                                                                                    |                  |              |            |            |         |                |                  |                        |          |  |  |
|                                                                                    | AER Device ID                                                                                                    | Permit Devi      | ice ID       | A/N        | Process ID | Rule #  | Equipment      | PERP             | Fuel                   | SCC      |  |  |
| <u>Open</u>                                                                        | ES3                                                                                                    |                  |              |            | P1         | 317.1   | Charbroiler    | No               | Natural Gas            |          |  |  |
| Step 2                                                                             | Step 2: Throughput                                                                                                    |                  |              |            |            |         |                |                  |                        |          |  |  |
| Open                                                                               |                                                                                                    | 50.0000000 mmscf |              |            |            |         | 50.00000000    | mmscf            |                        |          |  |  |
| Step 3                                                                             | : Criteria Emissi                                                                                                    | ons (lbs)        |              |            |            |         | Use            | <u>Default E</u> | mission Factors if ava | ailable. |  |  |
|                                                                                    | Pollutant                                                                                                    | EF               |              |            | Unit       |         | EF Data Source |                  | Emissions              |          |  |  |
| <u>Open</u>                                                                        | VOC                                                                                                    | 7.               | .00000000e+0 | lbs / mmsc | f          | AQMD de | fault          |                  | 3.5000                 | 00000e+2 |  |  |
| <u>Open</u>                                                                        | NOx                                                                                                    | 1.               | .3000000e+2  | lbs / mmsc | f          | AQMD de | fault          |                  | 6.5000                 | 00000e+3 |  |  |
| Add                                                                                | New                                                                                                    |                  |              |            |            |         |                |                  |                        |          |  |  |
| Step 4: Toxic (TAC/ODC) Emissions (lbs) Use Default Emission Factors if available. |                                                                                                    |                  |              |            |            |         |                |                  |                        |          |  |  |
|                                                                                    | TAC/OE                                                                                                    | C Group          | CAS #        | EF         | Unit       |         | EF Data Source |                  | Emissions              |          |  |  |
| Add                                                                                | New                                                                                                    |                  |              |            |            |         |                |                  |                        |          |  |  |

If the reporter wants to use emission factors from a source test, click on the "Open" link for each pollutant. In the pop-up window, uncheck the "Use default" box, enter the new emission factor in the "Emission Factor (EF)" field and select the source of the emission factor in the "Emission Factor Data Source" from the drop-down list. Click save.

TAC emissions from combustion are not required for Rule 317.1 equipment. No entry is required for Step 4.

Click on the "Back to Emission Source Process Reference" to go back Process Reference and click on "Open" link on P2 (Other Process Emissions).

Fill out Process Name, Activity Code and Rule number in the pop-up window for Step 1. Click on "Save" button.

| Edit Emission P   | rocess - C                                                                                                  | Other Proc                                           | esses          |             |        |          | ×   |  |
|-------------------|----------------------------------------------------------------------------------------------------|------------------------------------------------------|----------------|-------------|--------|----------|-----|--|
| AER Device ID     | Permit I                                                                                                    | Device ID                                            | A/N            | Process ID  | Rule # | Activity | SCC |  |
| ES3               |                                                                                                    |                                                      |                | P2          |        |          |     |  |
| AER Device ID     | ES3                                                                                                    | AER Device                                           | Name           | Charbloiler |        |          |     |  |
| NON-PERMITTED     |                                                                                                    | Permit Device ID                                     |                |             |        |          |     |  |
| Process ID        | P2                                                                                                    | Process Nam                                          | ne             | Charbroiler |        |          |     |  |
| Process Comment   |                                                                                                    |                                                      |                |             |        |          |     |  |
| SCC               |                                                                                                    |                                                      |                |             |        |          |     |  |
| Activity Code * S | ector:<br><u>Miscellaneo</u><br>Idustry:<br>Others - No<br>peration:<br>Operations<br>rocess:<br>Annual Emi | us Operatio<br>et Classified<br>& Maintena<br>ssions | ns and         | Services    |        | ~        |     |  |
| Rule # 3          | 17.1                                                                                                    | ▼ * Ad                                               | <u>ld Rule</u> |             |        |          |     |  |
|                   |                                                                                                    |                                                      |                |             | Save   | Canc     | el  |  |

Click "Open" link on the Step 2 (Throughput). Enter the throughput, unit for the throughput, throughput type and the throughput origin in the provide fields. Click "Save" button.

| E           | dit Thro                                 | oughput Inf         | orma | tion - Ot     | her Pr    | ocesses                                                                                                    | ×   |  |  |  |  |  |
|-------------|------------------------------------------|---------------------|------|---------------|-----------|----------------------------------------------------------------------------------------------------|-----|--|--|--|--|--|
| D           | AER<br>evice ID                          | Permit<br>Device ID | A/N  | Process<br>ID | Rule<br># | Activity                                                                                                    | SCC |  |  |  |  |  |
| ES          | 3                                        |                     |      | P2            | 317.1     | Miscellaneous Operations and Services : Others - Not Classified :<br>Operations & Maintenance : Annual Emissions |     |  |  |  |  |  |
|             | Annual Throughput                        |                     |      |               |           |                                                                                                    |     |  |  |  |  |  |
|             | Annual Throughput 1,000.0000000 * tons * |                     |      |               |           |                                                                                                    |     |  |  |  |  |  |
|             | Throughpu                                | ut Origin           | Pro  | oduct or ra   | aw mat    | erial records e.g. receipts/invoices/bills 💙                                                                     |     |  |  |  |  |  |
|             | Throughput Comment                       |                     |      |               |           |                                                                                                    |     |  |  |  |  |  |
| Save Cancel |                                          |                     |      |               |           |                                                                                                    |     |  |  |  |  |  |

Click on "Add New" button under Step 3 (Criteria Emissions).

| Othe                                                         | Other Processes                                                                                                    |                                                   |                   |                         |           |                                          |                                       |                                            |                                             |                                                         |                                                                                  |      |
|--------------------------------------------------------------|----------------------------------------------------------------------------------------------------|---------------------------------------------------|-------------------|-------------------------|-----------|------------------------------------------|---------------------------------------|--------------------------------------------|---------------------------------------------|---------------------------------------------------------|----------------------------------------------------------------------------------|------|
| This<br>repo<br>Step<br>inter<br>avoi                        | This reporting screen is for reporting activity data for other processes used in your facility which were not covered in previous reporting screens. Please provide specific information for every associated emission source. Please start with Step 1, edits to Step 1 may cause data in the following steps to reset. Combustion emissions need to be reported separately under external or internal combustion process categories. Combined emissions can also be reported here; however, it must be substantiated to avoid double reporting. Detailed instructions are available by clicking on Help icon in the tool bar. |                                                   |                   |                         |           |                                          |                                       |                                            |                                             |                                                         |                                                                                  |      |
| Step 1: Process Optional: Mark as Completed                  |                                                                                                    |                                                   |                   |                         |           |                                          |                                       |                                            |                                             |                                                         |                                                                                  |      |
|                                                              | AER Device<br>ID                                                                                                    | Permit Device<br>ID                               | A/N               | Process<br>ID           | Rule<br># |                                          |                                       | Activity                                   |                                             |                                                         |                                                                                  | SCC  |
| <u>Open</u>                                                  | Open ES3 P2 317.1 Miscellaneous Operations and Services : Others - Not Classified : Operations & Maintenance : Annual Emissions                                                                                                    |                                                   |                   |                         |           |                                          |                                       |                                            |                                             |                                                         |                                                                                  |      |
| Click here to <u>delete</u> this process. Step 2: Throughput |                                                                                                    |                                                   |                   |                         |           |                                          |                                       |                                            |                                             |                                                         |                                                                                  |      |
| Annual Throughput Open 1,000.0000000 tons                    |                                                                                                    |                                                   |                   |                         |           |                                          |                                       |                                            |                                             |                                                         |                                                                                  |      |
| <u>Open</u>                                                  |                                                                                                    |                                                   |                   |                         |           | An<br>1,0                                | nual Throughp<br>00.00000000 to       | ut                                         |                                             |                                                         |                                                                                  |      |
| Open<br>Step 3                                               | 3: Criteria I                                                                                                    | Emissions (lb                                     | s)                |                         |           | An<br>1,0                                | nual Throughp<br>00.00000000 to       | ut<br>ons                                  | Use <u>Defa</u>                             | ult Emission                                            | F <u>actors</u> if availa                                                        | ble. |
| Open<br>Step :                                               | 3: Criteria E<br>Pollutan                                                                                                    | Emissions (lb<br>t EF                             | s)<br>Ur          | iit                     | Cc        | An<br>1,0<br>ontrolled EF                | nual Throughp<br>00.00000000 to<br>EF | ut<br>nns<br>Data Source                   | Use <u>Defa</u>                             | ult Emission  <br>II CE                                 | F <u>actors</u> if availa<br>Emissions                                           | ble. |
| Open<br>Step 3                                               | 3: Criteria I<br>Pollutan<br>I New                                                                                                    | Emissions (Ib<br>t EF                             | s)<br>Ur          | nit                     | Ca        | An<br>1,0<br>ontrolled EF                | nual Throughp<br>00.00000000 to<br>EF | ut<br>ons<br>Data Source                   | Use <u>Defa</u><br>Overa                    | <u>ult Emission I</u><br>II CE                          | F <u>actors</u> if availa<br>Emissions                                           | ble. |
| Open<br>Step :<br>Add                                        | 3: Criteria E<br>Pollutan<br>I New<br>4: Toxic (TA                                                                                                    | Emissions (lb<br>at EF<br>C/ODC) Emis             | s)<br>Ur          | nit<br>s (lbs)          | Ca        | An<br>1,0<br>ontrolled EF                | nual Throughp<br>00.0000000 to<br>EF  | ut<br>nns<br>Data Source                   | Use <u>Defa</u><br>Overa<br>Use <u>Defa</u> | <u>ult Emission  </u><br>II CE<br><u>ult Emission  </u> | Factors if availa<br>Emissions<br>Factors if availa                              | ble. |
| Open<br>Step :<br>Add                                        | 3: Criteria E<br>Pollutan<br>I New<br>4: Toxic (TA<br>TAC/OI                                                                                                    | Emissions (lb<br>it EF<br>C/ODC) Emis<br>DC Group | s)<br>Ur<br>ssion | nit<br>s (lbs)<br>XAS # | Ca        | An<br>1,0<br>ontrolled EF<br>Unit Contro | nual Throughp<br>00.00000000 to<br>EF | ut<br>nns<br>Data Source<br>EF Data Source | Use <u>Defa</u><br>Overa<br>Use <u>Defa</u> | ult Emission  <br>II CE<br>ult Emission  <br>Overall CE | F <u>actors</u> if availa<br>Emissions<br>F <u>actors</u> if availa<br>Emissions | ble. |

Select pollutant, enter Emission Factor and Control Efficiency (using emission factors and control efficiency from SCAQMD Guidelines for Charbroilers and Fryers). Click "Save" button.

| Open Criteria Emission Information - Other Processes                                        |                                                                                                    |     |               |           |                                                                                                    |     |  |  |  |  |  |
|---------------------------------------------------------------------------------------------|----------------------------------------------------------------------------------------------------|-----|---------------|-----------|----------------------------------------------------------------------------------------------------|-----|--|--|--|--|--|
| AER<br>Device ID                                                                            | Permit<br>Device ID                                                                                                    | A/N | Process<br>ID | Rule<br># | Activity                                                                                                    | SCC |  |  |  |  |  |
| ES3                                                                                         |                                                                                                    |     | P2            | 317.1     | Miscellaneous Operations and Services : Others - Not Classified :<br>Operations & Maintenance : Annual Emissions |     |  |  |  |  |  |
|                                                                                             |                                                                                                    |     |               | Ar        | inual Throughput                                                                                                 |     |  |  |  |  |  |
|                                                                                             |                                                                                                    |     |               | 1,        | 000.0000000 tons                                                                                                 |     |  |  |  |  |  |
| Pollutant VOC V *                                                                           |                                                                                                    |     |               |           |                                                                                                    |     |  |  |  |  |  |
| Emission Factor (EF) 3.7000000e+0 * lbs/tons                                                |                                                                                                    |     |               |           |                                                                                                    |     |  |  |  |  |  |
| Controlled EF value     (mark checkbox if EF listed represents EF determined after control) |                                                                                                    |     |               |           |                                                                                                    |     |  |  |  |  |  |
| Overall C                                                                                   | ontrol Efficiency                                                                                                    | 0   | .9000000      | 0         |                                                                                                    |     |  |  |  |  |  |
| Emission                                                                                    | Factor Commen                                                                                                    | t C | CE for afte   | rburne    | 1                                                                                                    |     |  |  |  |  |  |
|                                                                                             | If not using <b>AQMD default</b> emission factor please provide detailed references in the Emission Factor Comment box above or upload file with the information.<br>Processes without this information are subject to audit. |     |               |           |                                                                                                    |     |  |  |  |  |  |
| Emission                                                                                    | Emission Factor Data Source SCAQMD Guidelines 🗸 *                                                                                                    |     |               |           |                                                                                                    |     |  |  |  |  |  |
| Emissions                                                                                   | Emissions 3.7000000e+2 lbs                                                                                                    |     |               |           |                                                                                                    |     |  |  |  |  |  |
|                                                                                             | Save Cancel                                                                                                    |     |               |           |                                                                                                    |     |  |  |  |  |  |

TAC emissions from "Other Process" are not required for Rule 317.1 equipment. No entry is required for Step 4.

## PERP

Beginning with the 2024 data year, Rule 317.1 requires applicable facilities to report emissions from portable diesel-powered engines rated at 50 brake horsepower (bhp) or above including those registered as PERP equipment, regardless of equipment ownership or permit status, if the engine or device is operated on site at any time during the data year.

Reporting of emissions from PERP and portable equipment, including equipment brought on-site and/or operated by an outside contractor or entity, is the responsibility of the facility where the equipment was operated. In the AER Webtool, reporters can label equipment as PERP so that PERP emissions may be excluded from emissions fees. Only PERP is exempt from emissions fees; non-PERP portable equipment (i.e. various locations permitted equipment) is subject to Rule 301 emissions fees.

If the facility owns the portable equipment, aggregating is NOT allowed. If aggregating multiple contractor devices, users can enter the total fuel consumption for the data year as the annual throughput. Contractor devices should be aggregated consistent with the equipment's emission factors. Users should follow the Portable Guidelines for guidance on aggregation of multiple contractor devices.

For more detailed guidance on PERP and portable equipment reporting, including contractor equipment and aggregation, refer to the Portable Equipment Guideline on the AER Webpage.

### Adding New PERP Equipment

PERP is added to the report using the same process as adding a new device. Non-PERP portable equipment can be added to the device using the same steps but should not be marked as PERP.

Click on Emission Sources (ES) on the left navigation menu. Then click "Add New Emission Source".

This will open the Edit Emission Source page. To identify the device as PERP equipment, the check mark next to PERP Equipment (CARB's Portable Equipment Registration Program) should be checked. The note next to the check mark alerts the user that emissions from PERP equipment are not subject to emission fees.

Note: The user is responsible for verifying that the equipment is registered as PERP. If a device is misidentified as PERP, emissions from the device may result in emission fees and potential surcharges when the AER is amended to correct the error.

#### Edit Emission Source

| Instruction: Add new er<br>placards. S<br>with a Red<br>information | missions s<br>elect the<br>Asterisk (<br>n is correc | ources using information found on permits, manufacturers specifications, or identifying<br>Operating ES Status that best reflect the device's operation for this reporting period. All areas<br>*) must be addressed. Note: Some devices have been pre-populated, verify that the<br>tt |
|---------------------------------------------------------------------|------------------------------------------------------|----------------------------------------------------------------------------------------------------|
| Permitted<br>A/N<br>PERP Equipment(CARB's                           |                                                      |                                                                                                    |
| Portable Equipment<br>Registration Program)                         |                                                      |                                                                                                    |
| Permit No                                                           |                                                      | The PERP checkbox is available if:                                                                                                    |
| Permit Device ID                                                    |                                                      | The Permitted checkbox is unchecked                                                                                                    |
| Permit Equipment<br>Description                                     |                                                      | AND the facility is subject to any of the following:                                                                                                    |
| AER Device ID                                                       | will be as                                           | • CARB GHG MPR                                                                                                    |
| ES Name                                                             |                                                      | • Over 250 tons/vear (PTF)                                                                                                    |
| Operating ES Status                                                 |                                                      | • Rule 317.1                                                                                                    |
| Comment                                                             |                                                      | PERP emissions are NOT included when calculating emission fees                                                                                                    |
| Design Capacity                                                     | 0                                                    | ✓                                                                                                    |
| Save or Save and retu                                               | ırn to List o                                        | of Emission Sources or <u>Cancel</u>                                                                                                    |
| Optional: Save and Mark a                                           | s Complete                                           | Click here to <u>delete</u> this emission source and associated data.                                                                                                    |

Once the PERP checkbox is checked, the permitted checkbox and Application Number (A/N) checkbox are not available since equipment that require a permit from the South Coast AQMD cannot be registered as PERP.

The user should then add a name in the ES Name field and select an option in the Operating ES Status. When "Normal Operation" is selected as the Operating ES Status, the Emission Source Category button is available. To categorize the emission source, click "Categorize Emission Source".

A pop-up box with emission source categories will display, as shown below. Since the PERP checkbox was selected, the webtool has greyed out several categories that cannot be registered as PERP. For example, in the screenshot below, all stationary I.C. engines have been greyed out since stationary equipment cannot be registered as PERP and would instead be permitted.

The user should use the description on the PERP registration document to identify the appropriate category when categorizing the emissions source.

| Permitted                                                 | A/N                                  | Permit No                                     | Permit Device ID                                                     | Permit Equipment Description              | AER Device ID                                                               | ES Name                        |
|-----------------------------------------------------------|--------------------------------------|-----------------------------------------------|----------------------------------------------------------------------|-------------------------------------------|-----------------------------------------------------------------------------|--------------------------------|
|                                                           |                                      |                                               |                                                                      |                                           | ESnull                                                                      | PERP ICE                       |
| <ol> <li>Externa<br/>followir</li> <li>Interna</li> </ol> | al Combust<br>ng Equipm<br>I Combust | tion Equipment (e<br>ent:<br>ion Equipment (e | .g., boiler, dryer, oven, furnace<br>.g., internal combustion engine | , heater, afterburner, flare, kiln or ind | inerator) <u>click here</u> to selve<br>to turbine) <u>click here</u> to se | ect one the<br>lect one of the |
| followin                                                  | ig Equipmi<br>table I.C.             | ent:<br>Engines, 2 Strok                      | e-Lean Burn                                                          | Stationary I.C. Engines, 4 St             | roke-Lean Burn                                                              |                                |
| Por                                                       | table L.C.                           | Engines, 2 Strol                              | e-Lean Burn, with Catalyst                                           | Stationary I.C. Engines, 4 St             | roke-Lean Burn, with Ca                                                     | talvst                         |
| Por                                                       | table I.C.                           | Engines, 4 Strok                              | e-Lean Burn                                                          | Stationary I.C. Engines, 4 St             | roke-Rich Burn                                                              |                                |
| Por                                                       | table I.C.                           | Engines, 4 Strol                              | e-Lean Burn, with Catalyst                                           | Stationary I.C. Engines, 4 St             | roke-Rich Burn, with Cat                                                    | alvst                          |
| Por                                                       | table I.C.                           | Engines, 4 Strol                              | e-Rich Burn                                                          | Turbines                                  |                                                                             |                                |
| Por                                                       | table I.C.                           | Engines, 4 Strol                              | e-Rich Burn, with Catalyst                                           | Engine Test Cells                         |                                                                             |                                |
| Sta                                                       | tionary I.                           | C. Engines, 2 St                              | oke-Lean Burn                                                        | Micro Turbine                             |                                                                             |                                |
| Che Che                                                   | tionary I.                           | C. Engines, 2 Str                             | oke-Lean Burn, with Catalyst                                         |                                           |                                                                             |                                |

After selecting the appropriate emission source category, the user must click "Save" to continue.

| A/N         PERP Equipment(CARB's<br>Portable Equipment<br>Registration Program)       ✓         Permit No       ●         Permit Device ID       ●         Permit Equipment<br>Description       ●         AER Device ID       will be assigned upon saving         ES Name       ●         Operating ES Status       Normal Operation         Comment       ●         Emission Source Category       Internal Combustion<br>Categorize Emission Source *         Emergency Generator       ●         Emergency Fire Suppression<br>or Fire Water Pumps       ●         Other Permitted Emergency       ● | Permitted                                                            |                              |
|----------------------------------------------------------------------------------------------------|----------------------------------------------------------------------|------------------------------|
| PERP Equipment(CARB's<br>Portable Equipment<br>Registration Program)   Permit No   Permit Device ID   Permit Equipment<br>Description   AER Device ID   Will be assigned upon saving<br>ES Name   PERP Generator 1   Operating ES Status   Normal Operation   Comment   Emission Source Category   Internal Combustion<br>Categorize Emission Source *   Emergency Generator   Imergency Fire Suppression<br>or Fire Water Pumps   Other Permitted Emergency                                                                                                    | A/N                                                                  |                              |
| Permit No         Permit Device ID         Permit Equipment         Description         AER Device ID         will be assigned upon saving         ES Name         PERP Generator 1         Operating ES Status         Normal Operation         Comment         Internal Combustion         Categorize Emission Source *         Emergency Generator         Imergency Fire Suppression or Fire Water Pumps         Other Permitted Emergency         Other Permitted Emergency                                                                                                    | PERP Equipment(CARB's<br>Portable Equipment<br>Registration Program) | ☑ <b>()</b>                  |
| Permit Device ID         Permit Equipment         Description         AER Device ID       will be assigned upon saving         ES Name       PERP Generator 1         Operating ES Status       Normal Operation         Comment                                                                                                    | Permit No                                                            |                              |
| Permit Equipment         Description         AER Device ID       will be assigned upon saving         ES Name       PERP Generator 1         Operating ES Status       Normal Operation         Comment       Internal Combustion         Emission Source Category       Internal Combustion         Emergency Generator          Emergency Fire Suppression or Fire Water Pumps          Other Permitted Emergency                                                                                                    | Permit Device ID                                                     |                              |
| AER Device ID       will be assigned upon saving         ES Name       PERP Generator 1         Operating ES Status       Normal Operation         Comment          Emission Source Category       Internal Combustion         Emergency Generator          Emergency Fire Suppression or Fire Water Pumps          Other Permitted Emergency                                                                                                    | Permit Equipment<br>Description                                      |                              |
| ES Name PERP Generator 1   Operating ES Status Normal Operation   Comment                                                                                                    | AER Device ID                                                        | will be assigned upon saving |
| Operating ES Status       Normal Operation       *         Comment       Internal Combustion         Emission Source Category       Internal Combustion         Emergency Generator       •         Emergency Fire Suppression<br>or Fire Water Pumps       •         Other Permitted Emergency       •                                                                                                    | ES Name                                                              | PERP Generator 1 *           |
| Comment       Internal Combustion         Emission Source Category       Internal Combustion         Emergency Generator       Categorize Emission Source *         Emergency Fire Suppression or Fire Water Pumps       Image: Categorize Emission Source *         Other Permitted Emergency       Image: Categorize Emission Source *                                                                                                    | Operating ES Status                                                  | Normal Operation             |
| Emission Source Category       Internal Combustion<br>Categorize Emission Source *         Emergency Generator       □         Emergency Fire Suppression<br>or Fire Water Pumps       □         Other Permitted Emergency<br>Fendings       □                                                                                                    | Comment                                                              |                              |
| Emission Source Category     Categorize Emission Source     *       Emergency Generator                                                                                                    | <b>E</b> 1 1 <b>A A A A</b>                                          | Internal Combustion          |
| Emergency GeneratorIEmergency Fire Suppression<br>or Fire Water PumpsIOther Permitted Emergency<br>EnginesI                                                                                                    | Emission Source Category                                             | Categorize Emission Source * |
| Emergency Fire Suppression<br>or Fire Water Pumps<br>Other Permitted Emergency                                                                                                    | Emergency Generator                                                  |                              |
| Other Permitted Emergency                                                                                                    | Emergency Fire Suppression<br>or Fire Water Pumps                    |                              |
|                                                                                                    | Other Permitted Emergency<br>Engines                                 |                              |
| Design Capacity 0                                                                                                    | Design Capacity                                                      | 0 ~                          |

Once the Emission Source page is filled out appropriately, the user can click "Save and proceed Process Reporting" to go to the Process Page.

Clicking on any of the orange save buttons will complete the Edit Emission Source page process.

## Reporting Usage and Emissions for PERP Equipment

Reporting usage and emissions from PERP equipment in the Process Page is the same as reporting usage and emissions from any other source. Refer to the Help & Support document for a detailed step by step tutorial on entering new equipment. This section will cover what should be done differently for PERP reporting.

| tep 1             | 1: Proces                     | s                      |                                                                  |                                                   |                                     |                                |                                               |                                                              | Ор                              | tion                    | al: Mark as                           | Comple                     | ted               |
|-------------------|-------------------------------|------------------------|------------------------------------------------------------------|---------------------------------------------------|-------------------------------------|--------------------------------|-----------------------------------------------|--------------------------------------------------------------|---------------------------------|-------------------------|---------------------------------------|----------------------------|-------------------|
|                   | AER<br>Device ID              | Permit<br>Device ID    | A/N                                                              | Process<br>ID                                     | Rule<br>#                           |                                | Equ                                           | uipment                                                      | I                               | PERP                    | Fue                                   | 21                         | scc               |
| <u>Open</u>       | ES35                          |                        |                                                                  | P1                                                | PERP                                | Poi                            | rtable I.C.<br>Rich Burn                      | Engines, 4 Strok<br>, with Catalyst                          | (e-                             | Yes                     | Distillate Fu<br>No. 2 (Diese         | iel Oil<br>el)             |                   |
| t a 1             | Edit Em                       | ission Pr              | oces                                                             | s - Inte                                          | rnal                                | Com                            | bustion                                       | 1                                                            | Click                           | here                    | <u>e to delete t</u>                  | this proc                  | ess.              |
| tep               | AER<br>Device<br>ID           | Permit<br>Device ID    | A/N                                                              | Proces<br>ID                                      | s R                                 | ule<br>#                       | Equ                                           | ipment                                                       | PER                             | p                       | Fuel                                  | SCC                        |                   |
| Oper              | ES35                          |                        |                                                                  | P1                                                | PE                                  | ERP                            | Portable I<br>Stroke-Ri<br>Ca                 | .C. Engines, 4<br>ich Burn, with<br>atalyst                  | Yes                             | D<br>0<br>(1            | istillate Fuel<br>il No. 2<br>Diesel) |                            |                   |
| <u>)pen</u>       | AER Dev<br>NON-PEI<br>Process | P                      | ES35 AER Device Name PERP<br>Permit Device ID<br>P1 Process Name |                                                   |                                     |                                |                                               |                                                              |                                 | De+0                    |                                       |                            |                   |
| <u>pen</u><br>pen | Process<br>SCC                | Comment                |                                                                  |                                                   |                                     |                                |                                               |                                                              |                                 |                         |                                       |                            | 0e-2<br>De+1      |
| ) <u>pen</u>      | Fuel                          | Distill                | ate F                                                            | uel Oil N                                         | lo. 2                               | (Dies                          | sel) 🗸 *                                      |                                                              |                                 |                         |                                       |                            | De+0              |
| tep               | Rule #<br>Equipme             | PERP<br>431.1<br>431.2 | Sulfu<br>Sulfu                                                   | r Content o<br>r Content o                        | * <u>Ado</u><br>f Gaseo<br>f Liquio | d Rul<br>ous Fue<br>d Fuels    | <mark>e</mark><br>Is                          |                                                              |                                 |                         |                                       |                            |                   |
| pen<br>pen        |                               | 474<br>1110.2<br>1134  | Fuel<br>Emiss<br>Emiss                                           | Burning Equ<br>sions from (<br>sions of Oxi       | ipmen<br>Gaseous<br>des of I        | t - Oxio<br>s - and<br>Nitroge | les of Nitrog<br>Liquid-Fuele<br>n from Stati | gen<br>ed Engines<br>ionary Gas Turbine                      | 85                              |                         |                                       |                            |                   |
| <u>pen</u>        | Chromium,<br>Arsenic          | Fo<br>hex<br>and (1472 | Emis:<br>Requ<br>Requ<br>Engir                                   | sions of Oxi<br>irements fo<br>irements fo<br>ies | des of I<br>Ir Statio<br>Ir Facili  | Nitroge<br>onary D<br>ities wi | n from Elec<br>iesel-Fuelec<br>th Multiple !  | tric Power Genera<br>I Internal Combusi<br>Stationary Emerge | iting Sy<br>tion an<br>ency Sta | stems<br>d Oth<br>andby | ;<br>er Compressio;<br>Diesel-Fueled  | n Ignition I<br>Internal C | Engines<br>ombust |
| <u>)pen</u>       | Lead                          | l com                  | Othe                                                             | r - please e                                      | nter Ru                             | ile num                        | ber                                           | 2000- 2 Iba / H                                              |                                 | 4047                    |                                       | 2.000000                   | 00- 1             |

To enter PERP as the Rule number in Step 1, users should click <u>Open</u> to open the above dialog box, as shown below. Select the fuel and select "Other – please enter Rule number" in the Rule # drop-down menu. Users can then type "PERP" into the Rule # box.

| S | Step 1                             | tep 1: Process Optional: Mark as Completed |                     |     |               |           |                                                             |      |                                       |  |  |  |  |
|---|------------------------------------|--------------------------------------------|---------------------|-----|---------------|-----------|-------------------------------------------------------------|------|---------------------------------------|--|--|--|--|
|   |                                    | AER<br>Device ID                           | Permit<br>Device ID | A/N | Process<br>ID | Rule<br># | Equipment                                                   | PERP | Fuel                                  |  |  |  |  |
|   | <u>Open</u>                        | ES35                                       |                     |     | P1            | PERP      | Portable I.C. Engines, 4 Stroke-Rich<br>Burn, with Catalyst | Yes  | Distillate Fuel Oil No.<br>2 (Diesel) |  |  |  |  |
|   | Click here to delete this process. |                                            |                     |     |               |           |                                                             |      |                                       |  |  |  |  |

#### Step 2: Throughput

|             | Annual Throughput | Criteria/Toxic Throughput |
|-------------|-------------------|---------------------------|
| <u>Open</u> | 2,000.0000000 gal | 2.0000000 M gal           |

## **Emissions Summaries and Fees**

Rule 317.1 emissions are summarized in the Criteria Pollutants Summary Page. Clicking the links will return the user to the reporting pages to make any necessary edits.

### Rule 317.1 Reporting Emission Summary

Emissions reported as part of Rule 317.1 are not included in fee calculations

|                              | VOC (tons)  | NOx (tons)   |
|------------------------------|-------------|--------------|
| Charbroilers & Fryers        | <u>0.70</u> | <u>13.00</u> |
| Architectural Coatings       | 0.49        | N/A          |
| Certified Clean Air Solvents | 0.52        | N/A          |

Note that all Rule 317.1 emissions are excluded from fee calculations are removed from the total emissions when fees are calculated.

Fees

#### **Total Emissions and Fees**

|                       | Total Permitted<br>Emissions (tons) | Total Non-<br>Permitted<br>Emissions (tons) | Total RECLAIM<br>Emissions (tons) | Total<br>Emissions<br>(tons) | PERP Emissions<br>Excluded from<br>Fees(tons) | Rule 317.1 Emissions<br>Excluded from Fees<br>(tons) | Total Emissions<br>Subject to Fees<br>(tons) | Emission Fees<br>Due |
|-----------------------|-------------------------------------|---------------------------------------------|-----------------------------------|------------------------------|-----------------------------------------------|------------------------------------------------------|----------------------------------------------|----------------------|
| Organic<br>Gasses     | 0.04                                | 0.60                                        | 0.00                              | 2.35                         | 0.00                                          | 1.71                                                 | 0                                            | \$ 0.00              |
| Specific<br>Organics  | 0.00                                | 0.00                                        | 0.00                              | 0.00                         | 0.00                                          | N/A                                                  | 0                                            | \$ 0.00              |
| Nitrogen<br>Oxides    | 0.65                                | 20.81                                       | 0.00                              | 34.48                        | 0.02                                          | 13.00                                                | 21                                           | \$ 8,291.70          |
| Sulfur Oxides         | 0.00                                | 0.00                                        | 0.00                              | 0.00                         | 0.00                                          | N/A                                                  | 0                                            | \$ 0.00              |
| Carbon<br>Monoxide    | 0.42                                | 1.62                                        | 0.00                              | 2.05                         | 0.01                                          | N/A                                                  | 0                                            | \$ 0.00              |
| Particulate<br>Matter | 0.04                                | 0.05                                        | 0.00                              | 0.09                         | 0.00                                          | N/A                                                  | 0                                            | \$ 0.00              |